# **GPS in Agriculture Training Program**

พนมศักดิ์ พรหมบุรมย์

หน่วยวิจัยระบบสนับสนุนการตัดสินใจทางเกษตร ศูนย์วิจัยเพื่อเพิ่มผลผลิตทางเกษตร

คณะเกษตรศาสตร์ มหาวิทยาลัยเชียงใหม่

อรรถชัย จินตะเวช

ภาควิชาปฐพีศาสตร์และอนุรักษศาสตร์ และศูนย์วิจัยเพื่อเพิ่มผลผลิตทางเกษตร

คณะเกษตรศาสตร์ มหาวิทยาลัยเชียงใหม่

22-23 June 2001 Khon Kaen Field Crop Research Center, Khon Kaen, Thailand

## Participants

#### **Chainat Field Crops Research Center, DOA**

| ALL ALL ALL ALL ALL ALL ALL ALL ALL ALL |
|-----------------------------------------|
| 1 Sal                                   |
| 1 C                                     |
|                                         |

 Mr.Santi Promkum, <u>santipk@se-ed.net</u> นายสันติ พรหมคำ

#### Khon Kaen Field Crops Research Center, DOA

| 2. | Dr. Chairoj Wongwiwatchai, <u>chairojw@hotmail.com</u><br>นายชัยโรจน์ วงศ์วิวัฒน์ชัย |
|----|--------------------------------------------------------------------------------------|
| 3. | Ms. Taseena Sonsayavichai,<br><u>taksina@kknet.co.th</u><br>นางทักษินา ศันตยะวิชัย   |
| 4. | Mr. Vinai Sornwat,<br><u>vinsar@kku1.kku.ac.th</u><br>นายวินัย ศรวัต                 |
| 5. | Mr. Werapon Ponragdee,<br><u>ponragdee@email.com</u><br>นายวีระพล พลภักดี            |
| 6. | Mr. Kongthong Puenpakon, <u>korntong_p@hotmail.com</u><br>นาย ก้อนทอง พวงประโคน      |

| 7. | Ms. Ramnapa Toh-on,<br><u>ramnapa_agron@yahoo.com</u><br>นางสาว แรมนภา เตาะอัน |
|----|--------------------------------------------------------------------------------|
| 8. | Mr. Preecha Kapetch,<br><u>iakaggie32@mweb.co.th</u><br>นายปรีชา กาเพ็ชร       |

#### Mitr Phol Sugarcane and Sugar Research and Development, Co. Ltd.

| <ol> <li>Mr.Saravanan Rethinam,<br/><u>sarvnr@yahoo.com</u><br/>นาย ซาราวานัน เรตินัม</li> </ol> |
|--------------------------------------------------------------------------------------------------|
| 10. Ms. Rochana Tangkoonburibun, <u>t_rochana@hotmail.com</u><br>นางสาว รจนา ตั้งกุลบริบูรณ์     |

## United Farmer Industry, Co. Ltd.

| 100 | 11. Mr. Kunchit Khwunkasem<br>นาย ครรซิต ขวัญเกษม                        |
|-----|--------------------------------------------------------------------------|
|     | 12. Mr. Chira Kupachka,<br><u>chirak@thaimail.com</u><br>นาย จิระ กุพชกะ |

#### Multiple Cropping Center, Chiang Mai University

| 13. Mr.Prakan Sringam,         prakan@poppymail.com         นายปราการ ศรีงาม |
|------------------------------------------------------------------------------|
|                                                                              |

#### Suphanburi Field Crop Research Center, DOA

| 14. Dr. Preecha Pramanee,<br><u>sfcrc@access.inet.co.th</u><br>นายปรีชา พราหมณีย์                                   |
|----------------------------------------------------------------------------------------------------|
| <ol> <li>Dr. Prapan Prasertsak,<br/><u>praphan_p@hotmail.com</u>         นายประพันธ์ ประเสริฐศักดิ์     </li> </ol> |

| Trainers |    |                                                                                                    |
|----------|----|----------------------------------------------------------------------------------------------------|
|          | 1. | Mr. Panomsak Promburom,<br>Multiple Cropping Center,<br>Chiang Mai University, Chiang Mai, Thailand.<br><u>panomsak@loxinfo.co.th</u><br>นายพนมศักดิ์ พรหมบุรมย์ |
|          | 2. | Dr. Attachai Jintrawet, Soil Sci. Dept.,<br>Chiang Mai University, Chiang Mai, Thailand.<br><u>attachai@chiangmai.ac.th</u><br>นายอรรถชัย จินตะเวช               |

| Organizer |                                                                                                    |  |
|-----------|----------------------------------------------------------------------------------------------------|--|
|           | Mr. Panya Ekkmahachai <u>.</u><br>Director, KK Field Crops Research Center, Khon Kaen,<br>Thailand.<br>นายปัญญา เอกมหาชัย |  |

# วิธีใช้เครื่อง GPS III Plus

- 1. เปิดเครื่องโดยกดปุ่ม หลอดไฟสีแดง ค้างไว้ประมาณ 2 วินาที
- 2. กดเมนู 2 ครั้ง เลือก Set up กด Enter
- ที่หน้าจอจะแสดงค่า Simulator, System Units, timers, time, alarm, position interface

ตั้งเครื่อง Position เลื่อนลูกศรลงที่ช่อง position format เลือก UTM/UPS เลื่อนลงมาที่ MAP Datum เลือก Indian Thailand

| mers Time Alarms Position J |
|-----------------------------|
| Position Format             |
| UTM/UPS                     |
| Map Datum                   |
| Indian Thailand             |
|                             |
|                             |

# การตั้งค่า Way point

 กดเมนู 2 ครั้ง เลือก way point กด enter ที่หน้าจอ way points กดเมนู เลือก New way point กด enter – ตั้งชื่อ Name point โดยกด enter สามารถตั้งชื่อ Name point ได้ไม่เกิน 6 ตัวอักษรหรือตัวเลข เลือกตัวอักษร โดยใช้เลื่อนขึ้น-ลง แล้วเลื่อนซ้าย-ขวา เพื่อตั้งตัวต่อไป กด enter เมื่อตั้งชื่อเสร็จ เลื่อนไปที่ Done เพื่อ Save

| Waypoint Edit      |              |  |  |
|--------------------|--------------|--|--|
| • KK07             | Next         |  |  |
| Comment            | Reference    |  |  |
| CRTD 11:49         |              |  |  |
| 15-MAR-01          | Bearing      |  |  |
| Position           | <b>296</b> ° |  |  |
| 48 Q 0267550       | Distance     |  |  |
| UTM <b>1824050</b> | 1.52‰        |  |  |

#### **GPS in Agriculture Training Program**

 ตั้ง position เลื่อนลงมาที่ position กด enter เปลี่ยน Zone และ UTM โดยใช้การเลื่อนขึ้น-ลง เลือกตัวอักษรหรือตัวเลข เลื่อนซ้าย-ขวา เพื่อเปลี่ยน ตำแหน่งที่ต้องการเปลี่ยน เมื่อเปลี่ยนเสร็จ กด enter เลื่อนขึ้นไปที่ Done กด enter ที่หน้าจอจะแสดงทิศทาง จะต้องไปอยู่ที่ช่อง pointer และบอก ระยะทางที่เหลือที่ช่อง Dist to next (ระยะทางจะนับถอยหลัง) หรือกด page 1 ครั้ง เพื่อดูเข็มทิศ

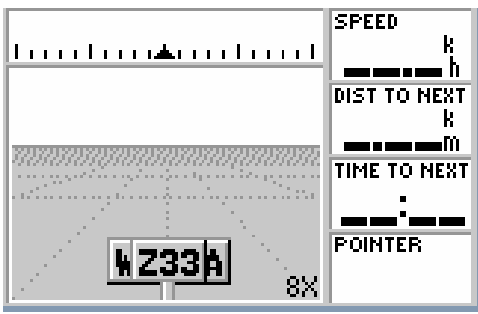

เมื่อถึงจุดหมายแล้วกด Page 1 ครั้ง ไปที่หน้าแสดงดาวเทียม (Acquiring Sats)

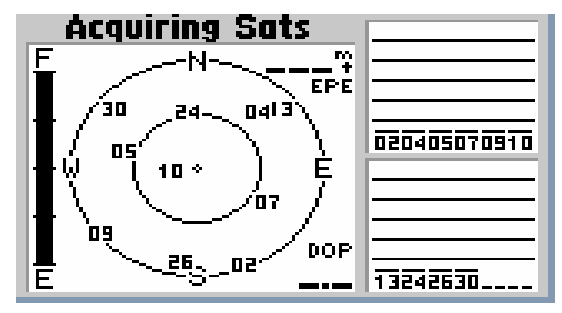

ดูจำนวนดาวเทียมที่สามารถใช้งานได้ โดยบนหน้าจอด้านขวามือ จะปรากฏ กราฟแท่งสี่เหลี่ยมทึบตรงหมายเลขของดาวเทียม

กด Page 1 ครั้งและกดเมนู เลือก Average Post กด enter ดูตัวเลขที่ ช่อง Measurement count 30 จุด กด enter จะปรากฏหน้าจอ way point ดูที่ช่อง p o s i t i o n ตัวเลขที่ช่องนี้เป็นค่าที่แสดงตำแหน่งที่เราทำการวัด

| Waypoint     | Edit         |
|--------------|--------------|
| KK07         | Next         |
| Comment      | Reference    |
| CRTD 11:49   |              |
| 15-HAR-01    | Bearing      |
| Position     | <b>296</b> ? |
| 48 Q 0267550 | Distance     |
| UTM 1824050  | 1.52%        |

(ทำซ้ำตั้งแต่ข้อ 2 - 3 เมื่อต้องการวัดตำแหน่งต่อไป)

 เมื่อเสร็จแล้วปิดเครื่องโดยกดปุ่มหลอดไฟสีแดงค้างไว้ประมาณ 2 วินาที เครื่องก็จะปิด

# การใช้ GPS receiver ยี่ห้อ GARMIN รุ่น etrex

## ส่วนประกอบของเครื่อง

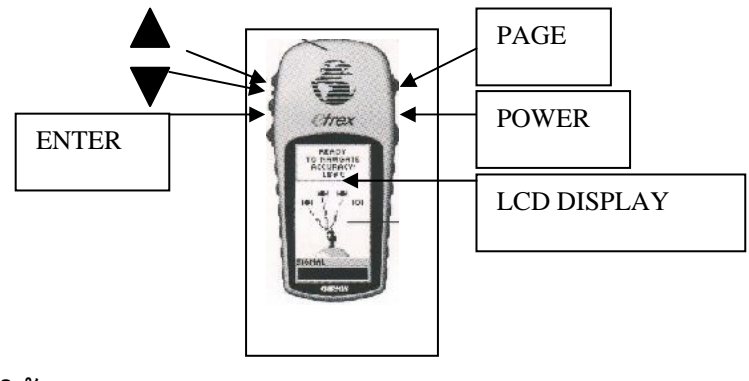

## การใช้งาน

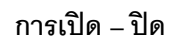

เครื่องกดปุ่ม P O W E R ค้างไว้ประมาณ 3 วินาที

# **การเริ่มต้นใช้งาน** เมื่อเปิดเครื่องแล้ว หน้าจอจะขึ้นมาเป็นรูปดาวเทียมซึ่งสามารถเปลี่ยนได้ เป็น 4 แบบโดยการกดปุ่ม P A G E ตามรูป

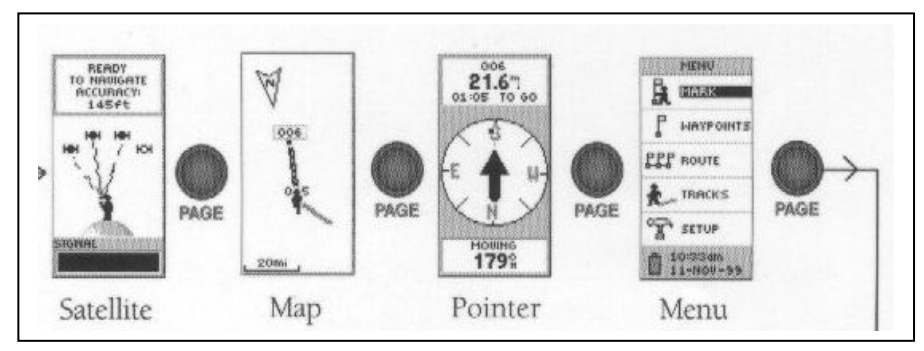

## การ Setup เครื่อง

กด PAGE ไปที่หน้า MENU ใช้ปุ่มสามเหลี่ยมเลือกขึ้นลงเลือก SETUP แล้ว

| กด      | Е | Ν  | Т | Е | R  |
|---------|---|----|---|---|----|
| 1 1 1 1 | Ъ | 11 | 1 | Ъ | 11 |

- 1. เลือก UNITS แล้วกด ENTER จะมีมีค่าให้ตั้งดังนี้
  - Position FRMT ตั้งเป็น UTM/UPS
  - MAP DATUM ตั้งเป็น Indian Thailand
  - UNIT ตั้งเป็น MATRIC
  - NORTH REF ตั้งเป็น TRUE
- 2. เสร็จการ Setup เครื่อง ออกจากเมนูนี้โดยการกด PAGE

## การกำหนดตำแหน่งที่เราอยู่ (MARK POINT)

 ไปที่ SATELLITE เพื่อดูจำนวนดาวเทียมซึ่งอย่างน้อยต้องมีจำนวนที่ ให้สัญญาณได้ 4 ดวงขึ้นไป 2. ไปที่ MENU เลือก MARK แล้วกด ENTER จะปรากฏหน้าจอดังรูป

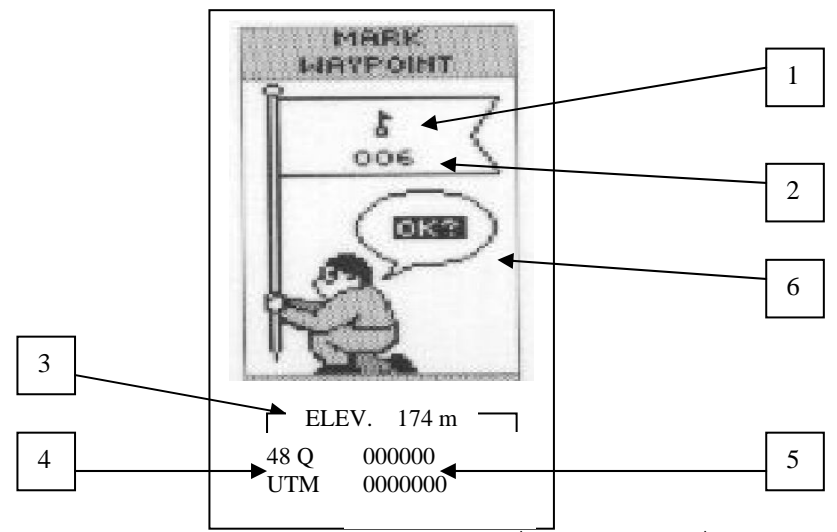

- หมายเลข 1 คือสัญลักษณ์แทนตำแหน่งที่เราอยู่สามารถเปลี่ยนได้ โดยการเลื่อนแถบดำโดยปุ่มสามเหลี่ยมขึ้นลงไปที่รูปสัญลักษณ์แล้วกด ENTER เมื่อเลือกสัญลักษณ์ได้แล้วกด OK
- หมายเลข 2 คือชื่อตำแหน่งสามารถทำการเปลี่ยนชื่อได้โดยมี
   วิธีการเปลี่ยนเหมือนเปลี่ยนสัญลักษณ์
- หมายเลข 3 คือความสูงจากระดับน้ำทะเลที่เครื่องอ่านได้
- หมายเลข 4 โซนที่อยู่
- หมายเลข 5 คือพิกัดที่เครื่องอ่านได้ตัวเลขข้างบนคือค่า X ตัวล่างคือ
   ค่า Y
- หมายเลข 6 คือการบันทึกกด ENTER ที่ปุ่มนี้เมื่อตั้งสัญลักษณ์และชื่อ เสร็จแล้ว
- เสร็จการกำหนดตำแหน่งที่เราอยู่

## การกำหนดตำแหน่งจากแผนที่ หรือตำแหน่งที่เราจะไป (MARK WAYPOINTS)

ทำเหมือนข้อ

แต่ต้องแก้ไขดังนี้

• สัญลักษณ์และตำแหน่งที่เราอยู่ เปลี่ยนเป็นที่จะไป

4

- ความสูง โซน และพิกัด ดูจากแผนที่
- เมื่อแก้ไขเรียบร้อยแล้วกด ENTER ที่ OK
- เสร็จการทำ MARK WAYPOINTS

## การใช้ WAY POINTS

- ไปที่ MENU เลือก WAY POINTS
- เลือกชื่อ MARK POINT ที่ต้องการจะไปอยู่ตามช่วงตัวอักษร

แล้วกด ENTER จะพบหน้าจอตามรูป

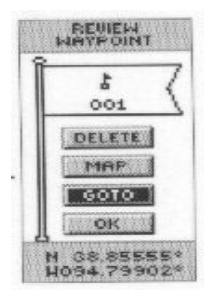

เลือก GO TO แล้วกด ENTER จะปรากฏรูปเข็มทิศ

รอสัญญาณดาวเทียมแล้วจะเปลี่ยนหน้าจอตามรูป

## รายงานฉบับสมบูรณ์ โครงการวิจัย RDG4320003

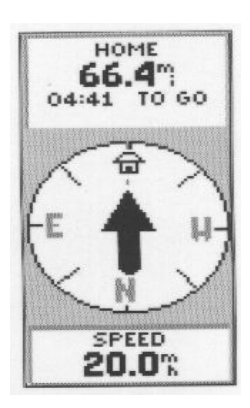

รูปแสดงทิศทางตำแหน่งที่เราจะไปซึ่งจะต้องไปตามลูกศรชี้ จากรูปแสดงว่า เรากำลังไปในทิศทางที่ถูกต้อง (สังเกตจากทิศทางของลูกศรที่ชี้ตรงเทียบกับหัวรถ) โดยมีระยะห่างจากจุดที่ต้องการไป 44.4 เมตร ต้องใช้เวลา 4:41 นาที โดยใช้ความเร็ว 2 0 กม. /ชม.

## การไปไม่ถูกทิศสังเกตได้ดังนี้คือ

- 1. ลูกศรไม่ชี้ไปด้านหน้า
- ระยะทางเพิ่มขึ้น

## หมายเหตุ

- เมื่อเสร็จจากการทำงานต่างๆสามารถออกจากหน้าจอได้โดยการกดปุ่ม
   PAGE
- หน้าจอที่แสดงรูป SATELLITE อาจจะปรากฏได้ 2 แบบคือ

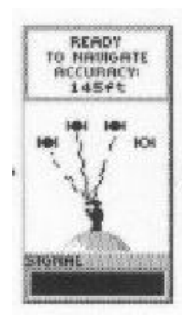

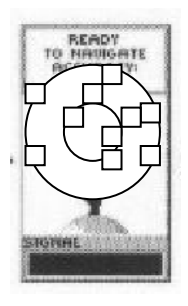

•